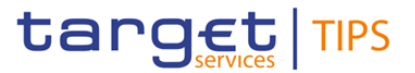

| General Information (Origin of Request)                |                                               |                                                                    |                           |  |
|--------------------------------------------------------|-----------------------------------------------|--------------------------------------------------------------------|---------------------------|--|
| User Requirements Document (URD)                       | User Requirements Document (URD)              |                                                                    |                           |  |
| User Detailed Functional Specification (UDFS           | User Detailed Functional Specification (UDFS) |                                                                    |                           |  |
| User Handbook (UHB)                                    |                                               |                                                                    |                           |  |
| Other User Functional or Technical Documentation (SYS) |                                               |                                                                    |                           |  |
| Request raised by: TSWG                                | Request raised by: TSWG Institution:          |                                                                    | Date raised: January 2022 |  |
| Request title: Enhanced information in TIPS U2A scree  |                                               | ns Request ref. no: TIPS-0048-URD                                  |                           |  |
| Request type: Change request                           |                                               |                                                                    |                           |  |
| 1. Legal/business importance parameter: H              |                                               | 2. Market implementation efforts parameter – Stakeholder impact: M |                           |  |
| 3. Operational impact: H                               |                                               | 4. Financial impact parameter: H                                   |                           |  |
| 5. Functional/ Technical impact: H                     |                                               | 6. Interoperal                                                     | bility impact: L          |  |
| Requestor Category: Central Banks                      |                                               | Status: Allocated to a release                                     |                           |  |

### Reason for change and expected benefits/business motivation:

The current TIPS GUI functionality allows to query payment transactions and liquidity transfers by using the Originator BIC and transaction reference as search criteria (as per TIPS User Handbook sections 4.1.3 - 4.1.4). The functional enhancements envisaged with TIPS-0026-URD and TIPS-0027-URD included the possibility of enriching the range of search criteria (amount, status, error code, etc) to be used individually or in combination. Considering the increased usage of the TIPS U2A expected with the Pan-European reachability, the PSPs have raised the need to further extend the information present in the TIPS GUI by adding additional search criteria and adding new details to the query result screens.

### Description of requested change:

In addition to the new TIPS GUI query payment transactions search criteria introduced with TIPS-0026-URD<sup>1</sup>, the following additional criteria (to be used individually or in combination) will be added for the payment transaction query screen<sup>2</sup>:

- Amount range for the amount field
- Time range for the interbank settlement date field
- TIPS dedicated cash account
- Transaction leg<sup>3</sup>

Furthermore, an export functionality to extract the result of the query in .csv format will be available.

A *new liquidity transfer list* screen will be introduced to give an overview of the different liquidity transfers exchanged in TIPS<sup>2</sup> (intra-service, inbound or outbound). An export functionality to extract the result of the query in *.csv* format will be available. The search criteria for the list screen would be the following (to be used individually or in combination):

- TIPS dedicated cash account
- TIPS ancillary system technical account
- Business date from
- Business date to

<sup>&</sup>lt;sup>1</sup> For reference, the search criteria introduced with TIPS-0026-URD are: Amount, Interbank Settlement Date, Time range for the Acceptance Timestamp, Status, Error Code, Debtor BIC, Creditor BIC.

<sup>&</sup>lt;sup>2</sup> In order to ensure proper load and response times for the GUI, a limit would be imposed on the maximum number of records to be shown. For result sets smaller than or equal to the limit, the total set of results the query has produced is shown. For result sets larger than the limit, only a number of records equal to the limit would be shown, with the information that the result set has exceeded the limit.

<sup>&</sup>lt;sup>3</sup> Transaction leg search criteria will allow the following values: empty (default), both, credit, debit.

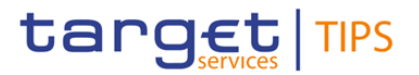

- Credits
- Debits
- Amount from
- Amount to
- Liquidity transfer status

The existing account balance and status screen will be enriched with additional details:

- Time of the last settlement on the account (liquidity transfer or payment transaction)
- Transaction reference of the last settlement on the account (liquidity transfer or payment transaction)

Upon request, e.g. by clicking on a dedicated additional button after the account balance and status query has been triggered, it shall be possible for a central bank user to look up the time of last settlement and last transaction reference on the selected account.

### Submitted annexes / related documents:

### Proposed wording for the Change request:

Please note that, while the wording <u>underlined once</u> is only proposed for change request TIPS.0048.URD, the proposed wording <u>underlined twice</u> is already foreseen by change request TIPS.0026.URD and reported here for the sake of completeness.

### TIPS UDFS v4.1.1

### 1) § 1.2.5 Graphical user interface

[...]

The following table provides the exhaustive list of TIPS U2A functions provided through the GUI.

Each TIPS Actor may trigger all or only a subset of these functions depending on the participant type (e.g. Central Bank, TIPS Participant, etc.) and only in relation to the objects in its own data scope. These functions, with the exception of the Advanced Payment Transaction status query and the Advanced Liquidity Transfer status query, which may be subject to a less restrictive service level agreement, are available on a 24/7/365 basis.

| Table | 1 | - TIPS | U2A | functions |
|-------|---|--------|-----|-----------|
|-------|---|--------|-----|-----------|

| Function                            | Actor                                                                              |
|-------------------------------------|------------------------------------------------------------------------------------|
| []                                  | []                                                                                 |
| Query Payment Transaction Status    | TIPS Participant, Instructing Party, CB, TIPS Operator                             |
| Advanced Payment Transaction Status | <u>TIPS Participant, Ancillary System, Instructing Party,</u><br>CB, TIPS Operator |
| Liquidity Transfer Status           | TIPS Participant, Ancillary System, Instructing Party, CB, TIPS Operator           |
| Advanced Liquidity Transfer Status  | TIPS Participant, Ancillary System, Instructing Party,                             |

## **Change Request form**

| Function | Actor             |
|----------|-------------------|
|          | CB, TIPS Operator |
| []       | []                |

## 2) § 1.5.1 General concepts

[...]

Queries, with the exception of the Advanced Payment Transaction status query and the Advanced Liquidity Transfer status query which may be subject to a less restrictive service level agreement, are available on a 24/7/365 basis, and allow users to access data in real time. TIPS provides four six types of queries:

- Account balance and status query;
- CMB limit and status query;
- Payment transaction status query;
- Advanced Payment transaction status query;
- Liquidity transfer status query-:
- Advanced Liquidity transfer status query.

With the only exception of <u>the Advanced Payment transaction status query</u>, the Liquidity transfer status query, and the Advanced Liquidity transfer status query, which are available in U2A only, the remaining queries can be triggered both in U2A and A2A mode.

[...]

## 3) § 1.5.5.1 Queries

[...]

In order to check the status of a previously submitted Liquidity Transfer order, the following query is available in U2A mode only:

- Liquidity transfer status query.

The following advanced queries for Liquidity Transfers and Payment Transactions are available in U2A mode only:

Advanced Liquidity transfer status query;

- Advanced Payment transaction status query.

[...]

### 4) § 2.7 Queries

[...]

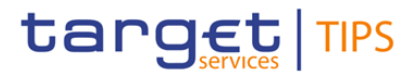

The section covers the scenarios in which a TIPS Participant, Ancillary System or Instructing Party queries the system in order to obtain information related to the balance and the status of an account, the limit and the status of a CMB or the status of a previously submitted or received Instant Payment transaction or Recall Response. This process is characterized by <u>six</u> four different types of query:

- Account balance and status query;
- CMB limit and status query;
- Payment transaction status query.
- Advanced Payment transaction status query;
- Liquidity Transfer status query;-
- Advanced Liquidity Transfer status query.

[...]

### Table 2 – Query permissions

| Actor | Account Balance and<br>Status Query | CMB Limit and<br>Status Query | Payment Transaction<br>Status Query <u>and</u><br><u>Advanced Payment</u><br><u>Transaction Status</u><br><u>Query</u> | Liquidity transfer<br>status query <u>and</u><br><u>Advanced Liquidity</u><br><u>transfer status Query</u> |
|-------|-------------------------------------|-------------------------------|----------------------------------------------------------------------------------------------------|----------------------------------------------------------------------------------------------------|
| []    | []                                  | []                            | []                                                                                                    | []                                                                                                    |

## [...]

The Account balance and status query allows the authorised actor to get the detailed information for one or multiple accounts, specifying the account identifiers.

Returned data for each account queried are:

- TIPS Participant or Ancillary System identifier;
- TIPS Account or TIPS AS Technical identifier;
- Current account balance;
- Currency linked to the account;
- Account status;
- Timestamp of the query.

If the Account balance and status query is triggered in U2A mode, the authorised actor can retrieve the following information concerning the last Payment Transaction or Liquidity Transfer settled on the relevant account:

- Transaction Identification;

- Settlement timestamp.

[...]

The Payment transaction status query allows the authorised actor to get the detailed information for one payment transaction, specifying as input parameter (i) the Originator Participant or Reachable Party BIC and (ii) the payment transaction reference.

### **Change Request form**

Returned data for each Payment Transaction queried are:

- Originator BIC of the payment transaction;
- Beneficiary BIC of the payment transaction;
- Payment transaction reference;
- Payment transaction status;
- Amount of the payment transaction;
- Settlement timestamp (if available);
- Acceptance timestamp;
- Payment transaction reception timestamp<sup>4</sup>;
- Payment transaction forwarding timestamp<sup>5</sup> (if available);
- Confirmation reception timestamp<sup>6</sup> (if available);
- Confirmation to the originator timestamp<sup>7</sup> (if available).

The Advanced Payment transaction status query allows the authorised actor to get detailed information for the payment transactions, based on the selected combination of the following search criteria:

- Originator BIC of the payment transaction;
- Beneficiary BIC of the payment transaction;
- <u>Settlement business date;</u>
- Lower bound of the search range for the Settlement Timestamp of the payment transaction;
- Upper bound of the search range for the Settlement Timestamp of the payment transaction;
- Lower bound of the search range for the Amount of the payment transaction;
- Upper bound of the search range for the Amount of the payment transaction;
- Cash Account;
- Transaction leg;
- Currency of the payment transaction;
- Lower bound of the search range for the Acceptance Timestamp of the payment transaction;
- Upper bound of the search range for the Acceptance Timestamp of the payment transaction;
- Status of the payment transaction;
- Error Code.

For each payment transaction, the following data shall be displayed on the list screen:

- Payment transaction reference;

<sup>&</sup>lt;sup>4</sup> The timestamp when the payment transaction is received by TIPS from the originator participant

<sup>&</sup>lt;sup>5</sup> The timestamp when the payment transaction is forwarded to the beneficiary participant

<sup>&</sup>lt;sup>6</sup> The timestamp when the confirmation for a payment transaction is received by TIPS from the beneficiary participant

<sup>&</sup>lt;sup>7</sup> The timestamp when the confirmation for a payment transaction is forwarded by TIPS to the counterpart

### **Change Request form**

- Originator BIC of the payment transaction;
- Beneficiary BIC of the payment transaction;
- Acceptance Timestamp;
- Amount of the payment transaction;
- Settlement business date (if available);
- Status of the payment transaction;
- Error code (if available);
- <u>Settlement Timestamp (if available);</u>
- Transaction leg;
- Cash Account.

The Liquidity transfer status query allows the authorised actor to look up through a dedicated screen and get the detailed information for one liquidity transfer, specifying as input parameter both (i) the debtor BIC and (ii) the liquidity transfer reference.

The following data shall be displayed on the screen:

- Debtor BIC of the liquidity transfer;
- Creditor BIC of the liquidity transfer;
- Debtor Account;
- Creditor Account;
- Liquidity transfer reference;
- Liquidity transfer status;
- Amount of the liquidity transfer;
- The currency of the liquidity transfer:
- Settlement timestamp (if available).

The Advanced Liquidity transfer status query allows the authorised actor to get a list of liquidity transfers, specifying individually or in combination the following parameters as input:

- Debtor BIC of the liquidity transfer;
- Creditor BIC of the liquidity transfer;
- Cash Account;
- Liquidity transfer reference;
- Liquidity transfer status;
- Lower bound of the search range for the amount of the liquidity transfer;
- Upper bound of the search range for the amount of the liquidity transfer;
- Lower bound of the search range for the Business date:

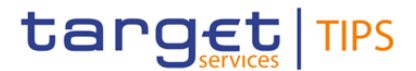

- Upper bound of the search range for the Business date;
- Direction

For each liquidity transfer, the following data shall be displayed on the list screen:

- Liquidity transfer reference;
- Debtor BIC of the liquidity transfer;
- Creditor BIC of the liquidity transfer;
- Credited Cash Account;
- Debited Cash Account;
- Status of the liquidity transfer;
- Amount of the liquidity transfer;
- Settlement Date of the liquidity transfer.

[...]

## 5) § 2.7.1 Examples

[...]

For a detailed description of the <u>(i) Payment transaction status query</u>, <u>(ii) Advanced Payment</u> <u>transaction status query</u>, <u>(iii)</u> Liquidity Transfer status query <u>and (iv) Advanced Liquidity Transfer</u> <u>status query</u> U2A screen<u>s</u>, the reader may refer to the User Handbook (see <u>Error! Reference source</u> <u>not found.</u>).

### TIPS UHB v4.1.1

6) § 2.3 Overview of the Graphical User Interface

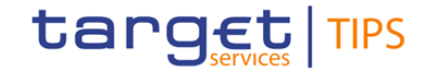

| Туре                 | Description                                                   |
|----------------------|---------------------------------------------------------------|
| Query                | Account balance and status query                              |
| Query                | CMB limit and status query                                    |
| Query                | Payment Transaction status query                              |
| Query                | Liquidity Transfer status query                               |
| Query                | Payment Transaction Advanced status query                     |
| Query                | Liquidity Transfer Advanced status query                      |
| Local reference data | Blocking/Unblocking of a TIPS Participant or Ancillary System |
| Local reference data | Blocking/Unblocking of an account                             |
| Local reference data | Blocking/Unblocking of a CMB                                  |
| Local reference data | Increase/Decrease of a CMB limit                              |
| Task Management      | Task List                                                     |
| Liquidity management | Enter Liquidity transfer Order <sup>8</sup>                   |

### Table 3 – Functions available in TIPS GUI

### 7) § 2.3.1.1 Homepage

The Screenshot shall be amended to show the GUI menu item including:

- Payment Transaction

### 8) § 2.3.1.3 Account

The Screenshot shall be amended to show the Account screen business logic, including "Last settlement information" item.

### 9) § 2.3.1.X Payment Transaction (new section)

A new section (and screenshot) shall be added for the Payment Transaction GUI screen and its business logic, including the "advanced search" item.

### 10) § 2.3.1.5 Liquidity Transfer

The screenshot shall be amended to include the "search" and "advanced search" items.

### 11) § 2.3.3.1 Menu Structure

The GUI menu is structured into one two hierarchical menu levels. The level is presented as a menu bar containing the menu items (TIPS Party, Account, Credit Memorandum Balance, Liquidity Transfer,

<sup>&</sup>lt;sup>8</sup> Outbound liquidity transfers are allowed during the operating times of the respective RTGS.

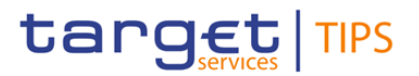

Payment Transaction, Task List, Audit Trail) which are always visible on top of each screen. <u>"Liquidity</u> <u>Transfer" and "Payment Transaction" menu items can be further navigated - the second menu level is</u> <u>accessible via mouse-over on the first-level menu item - in order to select the desired functionality (i.e. "Search" and "Advanced Search"). "Liquidity Transfer" and "Payment Transaction" menu items on the first menu level are structural subcategories. To access either "Search" screen or "Advanced Search" screen, the user shall click on the second menu level.</u>

The Screenshot "Screenshot" shall be amended to show the GUI menu containing the revised menu items.

### 12) § 2.3.3.2 Screen Structure

The Screenshot "Screenshot with header elements" shall be amended to show the GUI menu containing the revised menu items.

The Screenshot of the Content Areas, shall be amended to show the Account list screen including the new button "Last settlement information".

### [...]

The TIPS GUI consists of the following types of screens, each with a different function:

- Welcome screen
- Search/List screen
- Details screen
- Enter screen
- WelcomeThe welcome screen is the entrance into the TIPS GUI. It also contains a ticker line<br/>providing the user with the latest information. The ticker is managed by the TIPS<br/>Operator.
- **Search/List** The *search/list* screen allows the user to query the TIPS database using a predefined set of search criteria. After executing a search, a list of data records matching the search criteria is displayed in a table.

For the screens that allow advanced search criteria, the user can query the TIPS enhanced information database using a predefined set of search criteria. After executing a search, a list of data records matching the search criteria is displayed in a table. To select an entry from a list displayed on a search/list or list screen, click on the desired entry. The background colour of the table line changes to indicate the selected entry. The user can browse through the list using the table buttons. Furthermore, it is possible to arrange the search results in ascending or descending order by the columns shown. This does not trigger a refreshed query.

**Details screen** In contrast to the *search/list* screen, the user can only access the *details* screens via the *search/list* screen. the user can find all possible ways of accessing the screen via other screens in the respective screen description within the screen reference part.

<sup>[...]</sup> 

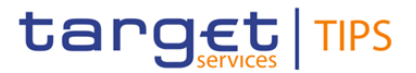

### 13) § 2.3.3.3 Field types and properties

On *search/list* and *enter* screens, users can enter information via input fields and select fields. Prefilled information is displayed in read-only fields.

The description of the common field types and relevant properties follows below.

# Select fields

[...]

## **Wildcards**

A wildcard is a placeholder for characters and it represents any acceptable character or a set of them in a string. When specified in the field description, the user can use a wildcard in input fields in the advanced search screens to search for data widening the result to all the strings matching the pattern. TIPS accepts two possible values:

(\*' that is a placeholder for one or more characters of the input value;

<u>I '?' that is a placeholder for exactly one character of the input value.</u>

Examples

TIPS\*: The result list contains all data records beginning with 'TIPS'.

\*Account: The result list contains all data records ending with 'Account'.

<u>TIP?: The result list contains all data records that have any acceptable character at the end of 'TIP', e.g. 'TIPS', 'TIPT', etc.</u>

The wildcards are always usable in the fields reported before with the following restrictions:

- It is possible that to properly search with wildcards the user shall insert at least two or four characters. In this case, the minimum number of characters to be entered is reported in the field remarks;
- I tis possible that a field does not allow wildcards; in this case, this is explicitly mentioned in the Remarks field.

[...]

### Date

<u>A Date type field has the following format: YYYY-MM-DD. There are four digits representing the year,</u> two digits representing the month and two digits representing the day.

The default value of Date fields, unless differently specified, is BLANK.

## **Change Request form**

The field Date is always linked to a calendar icon that opens a calendar where you can select a day. It is possible to insert a date writing in the field or using the calendar.

## <u>Time<sup>9</sup></u>

The Time type field has the following format: HH:MM:SS There are two digits representing the hour, two digits representing the minute and two digits representing the second.

## Date Time<sup>10</sup>

A Date Time type field has the following format: YYYY-MM-DD HH:MM:SS. There are four digits representing the year, two digits representing the month, two digits representing the day, two digits representing the hour, two digits representing the minute and two digits representing the second. The field Date Time is always linked to a calendar icon that opens a calendar where you can select a day and a time. It is possible to insert a date and a time writing in the field or using the calendar.

## 14) § 4.1.1.2 Query account balance and status – Display screen

| Context of<br>Usage | The lower part of the screen displays detailed information on the balance and the status of the Account. The Change Status button <u>and the Last Settlement Information button are</u> <del>is</del> not enabled until a successful inquiry is executed. |  |  |  |
|---------------------|----------------------------------------------------------------------------------------------------|--|--|--|
| Screen<br>Access    | []                                                                                                    |  |  |  |
| Privileges          | []                                                                                                    |  |  |  |
| Screenshot          | The Screenshot shall be amended to show the dedicated button "last settlement                                                                                                    |  |  |  |

### Buttons

| Change Status               | This function enables the user, if provided with the needed privilege, to access the Account blocking screen.                                                               |  |
|-----------------------------|----------------------------------------------------------------------------------------------------|--|
|                             | References for error messages: []]:<br>R008                                                                                                    |  |
| Last Settlement Information | This function enables the user to display a pop-up<br>including the following information concerning the last<br>settlement occurred on the relevant account. <sup>11</sup> |  |

<sup>&</sup>lt;sup>9</sup> The Time in the system refers to the CET/CEST zone.

information".

<sup>&</sup>lt;sup>10</sup> The Time in the system refers to the CET/CEST zone.

<sup>&</sup>lt;sup>11</sup> The latest settlement information includes also postings originated by settlement activities also related to TIPS CMBs linked to the relevant account being displayed.

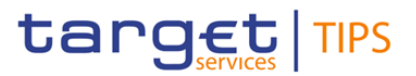

| - Transaction Identification (Identification of the<br>originating Payment Transaction/Liquidity Transfer)                                               |
|----------------------------------------------------------------------------------------------------|
| - Settlement timestamp (the time at which the Payment<br>Transaction/Liquidity Transfer was settled. Displayed<br>format is: YYYY-MM-DD hh:mm:ss:µsµsµs) |

### 15) § 4.1.3 Query Liquidity transfer status

The Liquidity Transfer status query allows the authorised actor to get the detailed information for one liquidity transfer. TIPS allows actors to query liquidity transfer orders which are still available in the production system, i.e. before they are purged, after a data retention period set to five calendar days.

The Liquidity Transfer status advanced query allows the authorised actor to get additional details on liquidity transfers than those obtained via the Liquidity Transfer status query. TIPS allows actors to guery liquidity transfer orders available in the production system within the last three calendar months, in near-real time. The search results will provide a list of a maximum of e.g. 1.000.

[...]

### 16) § 4.1.3.3 Liquidity Transfer status – Advanced Search screen (new section)

| <u>Context of</u><br><u>Usage</u> | This screen contains the search criteria that can be used to retrieve the relevant<br>information on liquidity transfer. The user can use multiple search criteria jointly in<br>order to restrict the returned data set of liquidity transfers. The user can browse<br>through the list using the table buttons. In order to reduce the risk of performance<br>issues, in case of too loose search criteria that may lead to the retrieval of a large<br>number of liquidity transfer orders, the inquiry will limit the displayed result to 100<br>liquidity transfers per page (e.g. up to a maximum of 10 pages). |
|-----------------------------------|----------------------------------------------------------------------------------------------------|
|                                   | additionally, the user can exclude rows from the result set.         TIPS shall allow the Central Banks, TIPS Participants, Ancillary Systems and authorized Instructing Parties to query Liquidity Transfers, which match the selected search criteria.         This function is available in U2A mode only. As a general remark, liquidity transfers are eligible to be retrieved if the involved debited/credited account belongs to the data                                                                                                    |
| <u>Screen</u><br><u>Access</u>    | scope of the requestor.  I Liquidity Transfer >> Advanced Search/List Screen                                                                                                    |
| <u>Privileges</u><br>Screenshot   | To use this screen, the following Privileges are needed: I TIP_Query Screenshot to be added                                                                                                    |

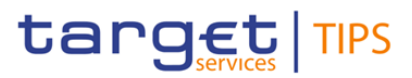

<u>Field</u> description

| Advanced                     | Query Liquidity Transfer: Search criteria                                                                                                 |
|------------------------------|----------------------------------------------------------------------------------------------------|
| <u>Object</u>                | Required Format                                                                                                    |
| Liquidity Transfer reference | camt.050 transaction Id                                                                                                    |
|                              | Required format is: max. 35x characters.                                                                                                  |
| Debtor BIC                   | Field where to enter the BIC of the Debtor Agent.                                                                                         |
|                              | Possible values are:                                                                                                    |
|                              | at least 4 and less than 11x characters followed by a                                                                                     |
|                              | BIC11 without wildcard character.                                                                                                    |
|                              | In case of Inbound LT this field shall be filled in with the BIC of the RTGS system.                                                      |
| Creditor BIC                 | Field where to enter the BIC of the Creditor Agent that could be                                                                          |
|                              | the BIC of the Financial Institution on whose behalf the<br>Liquidity Transfer is performed (only in case of intra-service                |
|                              |                                                                                                    |
|                              | at least 4 and less than 11x characters followed by a                                                                                     |
|                              | wildcard character (*);                                                                                                    |
|                              | BIC11 without wildcard character.                                                                                                    |
| Cash Account                 | Enter the number of the Cash Account.                                                                                                    |
|                              | This field is mandatory if the user is neither a NCB user nor the Service Operator                                                        |
|                              | Required format is: max. 34x characters.                                                                                                  |
|                              | The field cannot contain wildcards if the user is neither a NCB                                                                           |
|                              | user nor the Service Operator.                                                                                                    |
| Direction                    | This field offers the possibility to restrict the result list to liquidity                                                                |
|                              | Possible values:                                                                                                    |
|                              | Credit or Debit                                                                                                    |
|                              | Credit                                                                                                    |
|                              | Debit                                                                                                    |
|                              | Default value: 'Credit or Debit'                                                                                                    |
| <u>Status</u>                | Select the status of the liquidity transfer from the possible values:                                                                     |
|                              | I <u>All</u>                                                                                                    |
|                              | Settled (default value)                                                                                                    |
|                              | Eailed                                                                                                    |
|                              | Rejected                                                                                                    |
| Amount From                  | This field offers the possibility to restrict the result list to liquidity transfers of amounts equal to or higher than the value entered |
|                              | in this field.                                                                                                    |
|                              | The value entered in this field has to be lower than the value                                                                            |
|                              | entered in the field 'Amount To'.                                                                                                    |

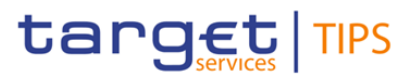

| <u>Amount To</u>   | This field offers the possibility to restrict the result list to cash                                                    |
|--------------------|----------------------------------------------------------------------------------------------------|
|                    | transfers of amounts smaller than or equal to the value entered in this field.                                           |
|                    | The value entered in this field has to be higher than the value entered in the field 'Amount From'                       |
| Business date From | Field where to enter the lower bound for the business date of the liquidity transfers.<br>Required format is: YYYY-MM-DD |
| Business date To   | Field where to enter the upper bound for the business date of the liquidity transfers.                                   |
|                    | Required format is: YYYY-MM-DD                                                                                           |

| Advanced Query Liquidity Transfer - List |                                                                                                    |  |
|------------------------------------------|----------------------------------------------------------------------------------------------------|--|
| Liquidity Transfer reference             | Shows the reference of the liquidity transfer order                                                                                                    |  |
| Debtor BIC                               | Shows the BIC code of the of the Debtor Agent                                                                                                    |  |
| Creditor BIC                             | Shows the BIC code of the Creditor Agent that can be also<br>the BIC of the Financial Institution on whose behalf the<br>Liquidity Transfer is performed (only in case of intra-service<br>liquidity transfers funding a TIPS AS technical account). |  |
| Credited Cash Account                    | Shows the number of the credited cash account                                                                                                    |  |
| Debited Cash Account                     | Shows the number of the debited cash account                                                                                                    |  |
| <u>Status</u>                            | Shows the status of the liquidity transfer                                                                                                    |  |
| Amount                                   | Shows the amount of the liquidity transfer                                                                                                    |  |
| Settlement Date                          | Show the settlement date of the liquidity transfer                                                                                                    |  |

### <u>Buttons</u>

| <u>Search</u> | This function enables the user to start a search according to the filled in criteria.                                                                                                    |
|---------------|----------------------------------------------------------------------------------------------------|
| <u>Reset</u>  | This function enables the user to set the fields to default value                                                                                                    |
| <u>Export</u> | This function enables the user to export the result of the<br>executed query in a csv-file.<br>In addition to the exported result the following information is<br>exported at the start of the file: name of the exported screen<br>(including menu path), current date, name of the user who<br>triggered the exporting, classification label 'RESTRICTED',<br>timestamp of the export, defined search criteria (query<br>parameters, if applicable). |
| New           | This function enables the user to access the New Liquidity<br>Transfer order screen.                                                                                                    |

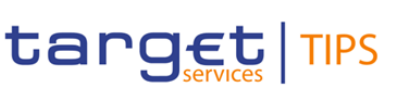

## 17) § 4.1.4 Query Payment transaction

The Payment transaction status query allows the authorised actor to get the detailed information for one payment transaction. TIPS allows actors to query payment transactions which are still available in the production system, i.e. before they are purged, after a data retention period set to five calendar days.

The Advanced Payment transaction status query allows the authorised actor to get additional details on payment transactions than those obtained via the Payment transaction status query. TIPS allows actors to query payment transactions in the production system within the last three calendar months, in near-real time.

[...]

### 18) § 4.1.4.3 Query Payment transaction - Advanced Search screen (new section)

Context of Usage This screen contains the search criteria that can be used to retrieve the relevant information on payment transactions. The user can use multiple search criteria jointly in order to restrict the returned data set of payment transactions. The user can browse through the list using the table buttons. In order to reduce the risk of performance issues, in case of too loose search criteria that may lead to the retrieval of a large number of transactions, the inquiry will limit the displayed result to the most recent 100 payment transactions per page (e.g. up to a maximum of 10 pages). However, in the event of payment transactions, which match to the selected search criteria, exceeding the abovementioned threshold the user will be informed by a pop-up that more results are available. Therefore, the user will have the possibility to refine the research by using (i) more restrictive or (ii) different search criteria.

Furthermore, the user can sort the results acting on each column of the table and, additionally, the user can exclude rows from the result set.

<u>TIPS shall allow the Originator Participant, the Instructing Party acting on behalf of the</u> <u>Originator Participant, the Beneficiary Participant and the Instructing Party acting on</u> <u>behalf of the Beneficiary Participant to query the status of payment transactions, which</u> <u>match the selected search criteria.</u>

This function is available in U2A mode only. In case the user is not entitled to view the data on the transactions looked up an error code is returned. As a general remark, each payment transaction is eligible to be retrieved if either the Originator BIC or the Beneficiary BIC (or both) belong to the data scope of the requestor.

Screen | Payment transaction >> Advanced Search/List Screen

Access

 Privileges
 To use this screen, the following Privileges are needed:

 ITIP\_Query
 ITIP\_QueryReachable

Screenshot

Screenshot to be added

## **Change Request form**

<u>Field</u> description

| Advanced Payment transaction status query - Search criteria                                                                                         |                                                                                                    |  |  |
|----------------------------------------------------------------------------------------------------|----------------------------------------------------------------------------------------------------|--|--|
| Object                                                                                                    | Required Format                                                                                                    |  |  |
| Originator BIC                                                                                                    | Field where to enter the debtor agent BIC of the owner of the debtor agent BIC of the owner of the debited TIPS account. Format is BIC11. <sup>12</sup>   |  |  |
|                                                                                                    | Possible values are:                                                                                                    |  |  |
|                                                                                                    | at least 4 and less than 11x characters followed by a wildcard character (*);                                                                             |  |  |
|                                                                                                    | BIC11 without wildcard character.                                                                                                    |  |  |
|                                                                                                    | References for error messages: []]:<br>IR002                                                                                                    |  |  |
| Beneficiary BIC                                                                                                    | Field where to enter the creditor agent BIC of the owner of<br>the credited TIPS account. Format is BIC11.                                                |  |  |
|                                                                                                    | Possible values are:                                                                                                    |  |  |
|                                                                                                    | at least 4 and less than 11x characters followed by a                                                                                                    |  |  |
|                                                                                                    | BIC11 without wildcard character.                                                                                                    |  |  |
|                                                                                                    |                                                                                                    |  |  |
|                                                                                                    | References for error messages: []]:                                                                                                    |  |  |
| Settlement business date                                                                                                    | Field where to enter the RTGS business date of the payment                                                                                                |  |  |
|                                                                                                    | transaction as a lookup criterion.<br>Required format is: YYYY-MM-DD                                                                                      |  |  |
| Settlement Timestamp From                                                                                                    | This field offers the possibility to restrict the result list to                                                                                          |  |  |
|                                                                                                    | payment transactions with settlement timestamp equal to or<br>higher than the value entered in this field.                                                |  |  |
|                                                                                                    | Required format is: YYYY-MM-DD HH:MM:SS                                                                                                    |  |  |
| Settlement Timestamp To                                                                                                    | This field offers the possibility to restrict the result list to                                                                                          |  |  |
|                                                                                                    | payment transactions with settlement timestamp smaller<br>than or equal to the value entered in this field.                                               |  |  |
|                                                                                                    | Required format is: YYYY-MM-DD HH:MM:SS                                                                                                    |  |  |
|                                                                                                    |                                                                                                    |  |  |
| Amount                                                                                                    | <u>Field where to enter the amount of the payment transaction</u><br>as a lookup criterion.                                                               |  |  |
| Amount From                                                                                                    | This field offers the possibility to restrict the result list to payment transactions of amounts equal to or higher than the value entered in this field. |  |  |
|                                                                                                    | The value entered in this field has to be lower than the value                                                                                            |  |  |
|                                                                                                    | entered in the field 'Amount To'.                                                                                                    |  |  |
| Amount To This field offers the possibility to restrict the result payment transactions of amounts smaller than on the value entered in this field. |                                                                                                    |  |  |
|                                                                                                    | The value entered in this field has to be higher than the                                                                                                 |  |  |

<sup>&</sup>lt;sup>12</sup> To ensure harmonisation of wording, section 4.1.4.1 - Query Payment transaction - Search screen (TIPS UHB) will be amended accordingly.

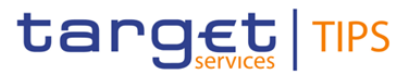

|                                                                    | value entered in the field 'Amount From'                                                                                                    |  |
|--------------------------------------------------------------------|----------------------------------------------------------------------------------------------------|--|
| Cash Account                                                       | Enter the number of the Cash Account.<br>This field is mandatory if the user is neither a NCB user nor<br>the Service Operator.<br>Required format is: max. 34x characters.<br>The field cannot contain wildcards                                                 |  |
| Transaction leg                                                    | This field offers the possibility to restrict the result list to payment transactions either debiting or crediting the account (or both).         Possible values:         I       Credit or Debit         I       Debit         Default value: 'Credit or Debit' |  |
| Currency                                                           | Field where to enter the currency of the payment transaction<br>as a lookup criterion, from the list of settlement currencies<br>active in TIPS.<br>Default value is EUR.                                                                                         |  |
| Acceptance Timestamp <sup>13</sup> From                            | Field where to enter the lower bound for the Acceptance<br>timestamp of the instant payment.<br>Required format is: YYYY-MM-DD hh:mm:ss                                                                                                    |  |
| Acceptance Timestamp <sup>Error!</sup><br>Bookmark not defined. To | Field where to enter the upper bound for the Acceptance<br>timestamp of the instant payment.<br>Required format is: YYYY-MM-DD hh:mm:ss                                                                                                    |  |
| <u>Status</u>                                                      | Select the status of the payment transaction from the<br>possible values:<br>I_All<br>I_Settled (default value)<br>I_Failed<br>I_Rejected<br>I_Rejected by the Beneficiary<br>I_Expired                                                                           |  |
| Error Code                                                         | Select the error code of the payment transaction from the<br>possible values:<br>I All (default value)<br>I AB05<br>I AB06<br>I AB07<br>I AB08<br>I AB09<br>I AB10<br>I AC01                                                                                      |  |

<sup>&</sup>lt;sup>13</sup> Since the Acceptance Timestamp field is only relevant for the pacs.008 message, its usage as search criterion will limit the inquiry to the instant payment transactions only (i.e. excluding any recall answer).

# Change Request form

| <u>  AC03</u> |
|---------------|
| <u>AC04</u>   |
| <u>AC06</u>   |
| AG01          |
| AG02          |
| <u>AG09</u>   |
| <u>AG10</u>   |
| <u>AG11</u>   |
| <u>  AM02</u> |
| <u>  AM04</u> |
| <u>AM05</u>   |
| <u>AM09</u>   |
| <u>AM23</u>   |
| <u>  BE04</u> |
| <u>MD07</u>   |
| <u>MS01</u>   |
| <u>MS02</u>   |
| <u>MS03</u>   |
| I TBL1        |
| I_TBL2        |
| <u>I CNOR</u> |
| <u>I CUST</u> |
| DNOR          |
| <u>I NOAS</u> |
| <u>  RR01</u> |
| <u>  RR02</u> |
| <u>I RR03</u> |
| <u>  RR04</u> |
|               |

| Advanced Payment transaction status query - List |                                                                                                    |  |
|--------------------------------------------------|----------------------------------------------------------------------------------------------------|--|
| Payment Transaction reference                    | rence Shows the reference of the payment transaction                                                                                                    |  |
| Originator BIC                                   | Shows the BIC code of the Originator Bank of the given payment transaction.                                                                                                    |  |
| Beneficiary BIC                                  | Shows the BIC code of the Beneficiary Bank of the given payment transaction.                                                                                                    |  |
| Settlement business date                         | Shows the RTGS business date at which the transaction is settled.<br>Displayed format is: YYYY-MM-DD<br>The field is empty in case the transaction is not settled.                |  |
| Settlement Timestamp                             | Shows the time at which the Payment Transaction was<br>settled.<br>Displayed format is: YYYY-MM-DD hh:mm:ss:µsµsµs.<br>The field is empty in case the transaction is not settled. |  |

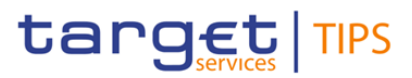

| Payment transaction aAmount   | Shows the amount of the payment transaction.                                                                                                    |  |
|-------------------------------|----------------------------------------------------------------------------------------------------|--|
| Payment transaction cCurrency | Shows the currency of the payment transaction                                                                                                    |  |
| Transaction leg               | This field shows the leg of the transaction from the possible values:         I Credit or Debit         I Credit         I Debit                                                                                                    |  |
| Acceptance Timestamp          | Shows the Acceptance timestamp of the instant payment.<br>Displayed format is: YYYY-MM-DD hh:mm:ss:µsµsµs                                                                                                    |  |
| <u>Status</u>                 | Shows the status of the payment transaction from the<br>possible values:<br><u>Settled</u><br><u>Failed</u><br><u>Rejected</u><br><u>Rejected by the Beneficiary</u><br><u>Expired</u>                                                                                                    |  |
| <u>Error Code</u>             | Shows the error code of the payment transaction from the possible values:.         I-AB05         I-AB06         I-AB08         I-AB09         I-AG09         I-AM02         I-AM05         I-AM05         I-AB28         I-AM05         I-AM05         I-AM05         I-AM23         I-MS01         I-TBL2         I-CNOR         I-DNOR |  |

## **Buttons**

| Search | This function enables the user to retrieve the information on the selected payment transactions. |  |
|--------|--------------------------------------------------------------------------------------------------|--|
|        | References for error messages: []]:                                                              |  |
|        | <u>IR010</u>                                                                                     |  |
| Reset  | This function enables the user to set the search criteria fields to their default values.        |  |
| Export | This function enables the user to export the result of the executed query in a csv-file.         |  |

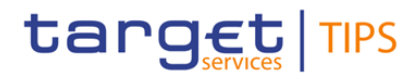

| In addition to the exported result the following information is |
|-----------------------------------------------------------------|
| exported at the start of the file: name of the exported screen  |
| (including menu path), current date, name of the user who       |
| triggered the exporting, classification label 'RESTRICTED',     |
| timestamp of the export, defined search criteria (query         |
| parameters, if applicable).                                     |

#### High level description of Impact:

The CR aims at (i) introducing an advanced LT query functionality and (ii) complementing the advanced payment transaction query functionality envisaged with TIPS-0026 by extending the filter criteria and results displayed. The new screens will rely on the new aggregation introduced by the Enhanced Information Database.

#### Impacts on other projects and products:

No impact is foreseen on other TARGET services:

- CSLD no impact
- ECMS no impact
- T2S no impact
- TARGET2 no impact

#### **Outcome/Decisions:**

| L3 analysis - General Information |                     |  |  |
|-----------------------------------|---------------------|--|--|
|                                   | Impact on TIPS      |  |  |
| Business Interface                |                     |  |  |
|                                   | A2A Interface       |  |  |
| Х                                 | U2A Interface       |  |  |
| Settlement Engine                 |                     |  |  |
|                                   | Payment Transaction |  |  |
|                                   | Liquidity Transfer  |  |  |
|                                   | Recall              |  |  |
| Queries and Reports               |                     |  |  |
| X                                 | Queries             |  |  |

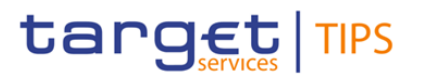

|                        | Reports                             |  |
|------------------------|-------------------------------------|--|
| Othe                   | r functions                         |  |
|                        | Local Reference Data Management     |  |
|                        | Statistics                          |  |
| X                      | Complex Queries and Reports         |  |
|                        | Mobile Proxy Look-up                |  |
| Com                    | mon Components                      |  |
|                        | ESMIG                               |  |
|                        | CRDM                                |  |
|                        | Archiving                           |  |
|                        | Billing                             |  |
|                        | DMT                                 |  |
| Oper                   | ational Tools                       |  |
|                        | SLA Reporting                       |  |
|                        | TMS                                 |  |
|                        | Technical Monitoring                |  |
|                        | Change Management                   |  |
|                        | Capacity Management                 |  |
| Infra                  | structure request                   |  |
|                        | Application components impacted     |  |
|                        | Application components not impacted |  |
| Operational activities |                                     |  |
|                        | Business activities impacted        |  |
|                        | Technical activities impacted       |  |
| New                    | functionalities                     |  |
|                        |                                     |  |

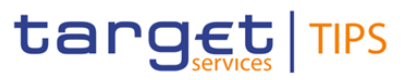

| Impact on documentation |                                                                                                    |                                                                                                    |  |
|-------------------------|----------------------------------------------------------------------------------------------------|----------------------------------------------------------------------------------------------------|--|
| Document                | Chapter                                                                                                    | Change                                                                                                    |  |
| TIPS UDFS               | § 1.2.5 Graphical user interface<br>§ 1.5.1 General concepts<br>§ 1.5.5.1 Queries<br>§ 2.7 Queries<br>§ 2.7.1 Examples                                                                                                    | The new U2A Advanced Liquidity<br>Transfer status query is added to<br>the relevant chapters describing<br>query functionalities.<br>The Account balance and status<br>query description is amended to<br>include the possibility for the user<br>to retrieve information concerning<br>the last settlement on the relevant<br>account.<br>The list of data retrieved when a<br>U2A Advanced Payment<br>Transaction status query is<br>performed has been enlarged.                                                                                |  |
| TIPS UHB                | <ul> <li>§ 2.3 Overview of the Graphical<br/>User Interface</li> <li>§ 2.3.1.1 Homepage</li> <li>§ 2.3.1.3 Account</li> <li>§ 2.3.1.3 Account</li> <li>§ 2.3.1.X Payment Transaction<br/>(new section)</li> <li>§ 2.3.1.5 Liquidity Transfer</li> <li>§ 2.3.3.1 Menu Structure</li> <li>§ 2.3.3.2 Screen Structure</li> <li>§ 2.3.3.3 Field types and properties</li> <li>§ 4.1.1.2 Query account balance<br/>and status – Display screen</li> <li>§ 4.1.3 Query Liquidity transfer<br/>status</li> <li>§ 4.1.3.3 Liquidity Transfer status –<br/>Advanced Search screen (new<br/>section)</li> <li>§ 4.1.4 Query Payment transaction</li> </ul> | New search/list screen for<br>Advanced Liquidity Transfer<br>status query.<br>The new U2A Advanced Liquidity<br>Transfer status query is added to<br>the relevant chapters describing<br>query functionalities.<br>The list of data retrieved when a<br>U2A Advanced Payment<br>Transaction status query is<br>performed has been enlarged.<br>The Account balance and status<br>query screen is enriched with a<br>dedicated button that allows the<br>user to retrieve information<br>concerning the last settlement on<br>the relevant account. |  |

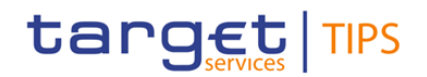

|                        |                                                                   | The list of common field types and<br>relevant properties has been<br>enlarged with new items.<br>The description of the menu has<br>been amended to introduce a two<br>hierarchical structure for Payment<br>Transaction and Liquidity Transfer<br>menu items. |
|------------------------|-------------------------------------------------------------------|----------------------------------------------------------------------------------------------------|
| Training documentation | FN.020_Access to TIPS<br>FN.070_Query report and<br>notifications | New Advanced Liquidity<br>Transfers status query use case                                                                                                    |
| Other documents        |                                                                   |                                                                                                    |

## Overview of the impact of the request on TIPS (L2 view)

Summary of functional, development, infrastructure, operational and security impacts

Summary of functional impact:

- A new search/list screen for Advanced Liquidity Transfer status query is envisaged in order to meet the requirement of extending the research capability on liquidity transfer from the TIPS GUI. The new screen allows to using a combination of search criteria and it shows the list of liquidity transfers retrieved in "near-real" time.
- The query will allow performing historical queries, in near-real time, on liquidity transfers handled in TIPS within the last three calendar months and depending on the requestor's data scope. Taking into account the near real-time assumption, there might be a temporal gap in which, despite the liquidity transfer reached a final status in TIPS, it cannot immediately be retrieved from the Advanced liquidity transfer status query screen.
- Additional criteria (to be used individually or in combination) and information provided are envisaged for the Advanced Payment transaction status query screen. A synergy with TIPS CR-0026 has to be taken into account, as they are both part of the same business scenario (i.e. advanced query/response on payment transactions). Therefore, it is suggested to envisage a possible joint deployment of CR-0026 and CR-0048 with the same batch.

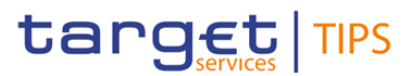

- The existing account balance and status screen will be enriched with a dedicated button that would permit to retrieve information concerning the last settlement occurred on the relevant account.
- Additional functionalities (i.e. export data), field types and properties (i.e. the possibility to use wildcard, to sort query results and to exclude rows from the answer set) are envisaged for the search/list screen of the Advanced Liquidity Transfer status query and of the Advanced Payment transaction status query screen (that would be introduced in the first place with CR-0026).

#### Summary of application development impact:

The CR affects the TIPS-GUI component only. More into details, such a GUI will be subject to the following changes:

- 1. The new screen for "Advanced LT query" will be added. The new screen will allow users to get a list of LTs matching the filtering criteria and, selecting one of the entries in the list, to get the details of the LT.
- 2. The "Advanced Payments query" screen, to be implemented by the TIPS-CR-0026, will be enhanced to allow additional search criteria.
- 3. Enhance the already existing "Account Balance screen" to add a function (triggered by a button) to get additional information related to the last update of the account.
- 4. Add new functionalities for exporting data and to process query results, on the "Advanced LT query" and "Advanced Payments query" screens.

#### Summary of infrastructure impact:

Experience shows that changes with relevant development impacts always bring at least minimal infrastructural impacts; this is the case also for CR-0048. Minor infra impacts are expected to accommodate this change.

Summary of operational impact:

No operational impact.

Summary of security impact:

See Change Request analysis.